┃ STEP4 Xperia XZ2のSoftBankメール ◎ でS!メール / SMSデータを復元する

#### 1

ランチャー画面で 🤮 (メール)

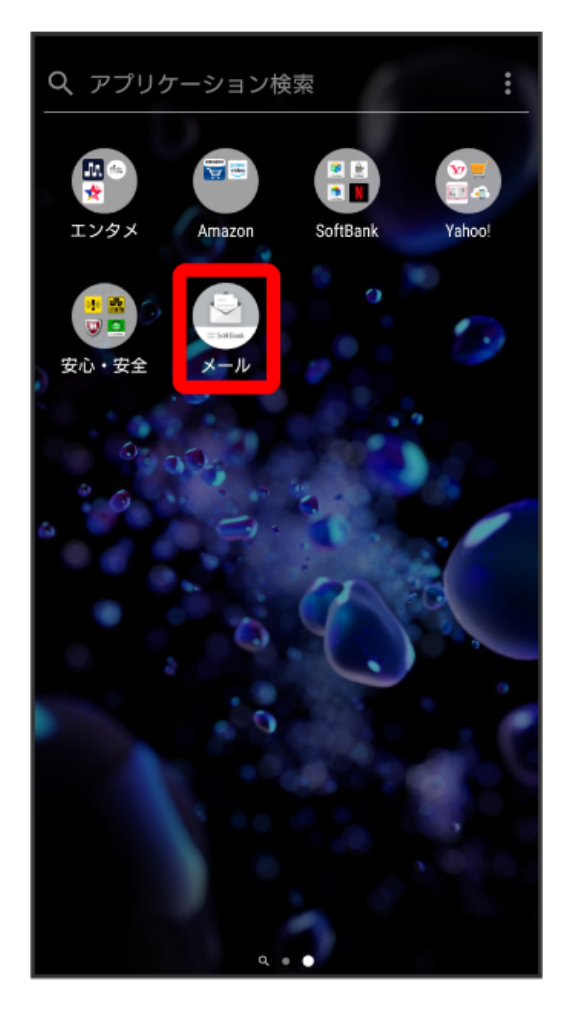

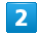

[設定]

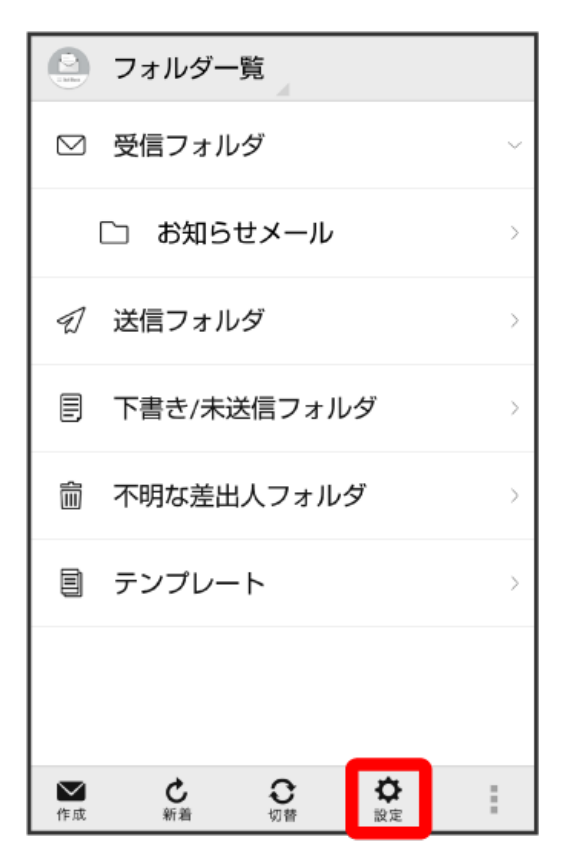

#### 3

共通設定

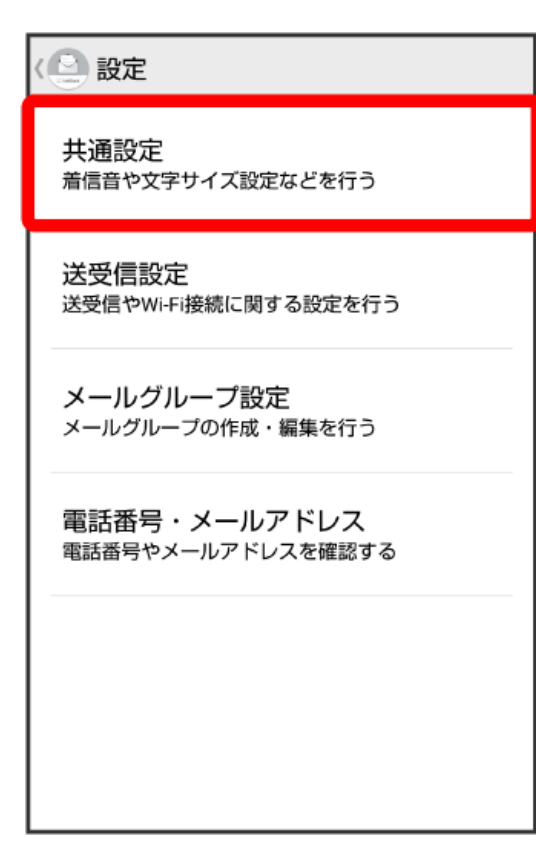

#### 【メール保存・読み込み】

| 〈 🕘 共通設定                                                                |
|-------------------------------------------------------------------------|
| マイ絵文字設定                                                                 |
| デコレメピクチャ設定                                                              |
| 広告表示設定<br>メール詳細画面に広告を表示する                                               |
| メール保存・読み込み                                                              |
| 連絡先未登録者をフィルタリング<br>連絡先未登録から受信したメールの受信通知を<br>オフにし、不明な差出人フォルダへ振り分けま<br>す。 |

### 5

〔メールデータを移行する〕

| ( 🕒 メール保存・読み込み                                                                                 |   |
|------------------------------------------------------------------------------------------------|---|
| <b>バックアップ・復元する</b><br>SDカードなどへメールデータをバックアップし<br>たり、元の状態へ復元する                                   |   |
| <b>メールデータを移行する</b><br>他のスマートフォンやソフトバンク3Gケータイ<br>と互換性のあるメールデータをSDカードなどへ<br>エクスポートしたり、本体へインポートする |   |
| <b>メールの移行</b><br>標準メールアプリからのメールデータ移行                                                           | ſ |
|                                                                                                | - |
|                                                                                                |   |

### 4

〔インポート(vMessage)〕

| 9 | ( メール保存・読み込み                                                 |  |
|---|--------------------------------------------------------------|--|
|   | <b>、ックアップ・復元する</b><br>Dカードなどへメールデータをバックアップし<br>: り、元の状態へ復元する |  |
|   | <ールデータを移行する                                                  |  |
|   | ⊙ 選択                                                         |  |
|   | エクスポート(vMessage)<br>SDカードへデータを移行します。                         |  |
|   | インポート(vMessage)<br>SDカードからデータを移行します。                         |  |
|   | <b>インボート(vMessage)</b><br>SDカードからデータを移行します。                  |  |
|   | インポート(vMessage)<br>SDカードからデータを移行します。<br>キャンセル OK             |  |
|   | インポート(vMessage)<br>SDカードからデータを移行します。<br>キャンセル OK             |  |
|   | インポート(vMessage)<br>SDカードからデータを移行します。<br>キャンセル OK             |  |
|   | インポート(vMessage)<br>SDカードからデータを移行します。<br>キャンセル OK             |  |

# 7

### OK

| _        |                                                   |                       |  |
|----------|---------------------------------------------------|-----------------------|--|
| <b>(</b> | <└──メール保存・読み込み                                    |                       |  |
| 2        | <b>バックアップ・復元</b><br>SDカードなどへメールデー<br>たり、元の状態へ復元する | する<br>-タをバックアップし<br>> |  |
|          | メールデータを移行                                         | する                    |  |
|          | ⊙ 選択                                              |                       |  |
| 4        | エクスポート(vMessage<br>SDカードヘデータを移行                   | )<br>うします。            |  |
| -        | <b>インポート(vMessage)</b><br>SDカードからデータを移            | 行します。                 |  |
|          | キャンセル                                             | ок                    |  |
|          |                                                   |                       |  |
|          |                                                   |                       |  |
|          |                                                   |                       |  |
|          |                                                   |                       |  |
|          |                                                   |                       |  |

### 6

\_

### 8 受信メール

 ベシール保存・読み込み
バックアップ・復元する SDカードなどへメールデータをバックアップしたり、元の状態へ復元する
インポート
受信メール
送信メール
下書き/未送信メール
キャンセル
OK

## 9

OK

|                                                                    | <└── メール保存・読み込み |      |
|--------------------------------------------------------------------|-----------------|------|
| <mark>バックアップ・復元する</mark><br>SDカードなどへメールデータをバックアップし<br>たり、元の状態へ復元する |                 |      |
| 1                                                                  | インポート           | -    |
|                                                                    | 受信メール           | ۲    |
| 4                                                                  | 送信メール           | 0    |
|                                                                    | 下書き/未送信メ-       | -v 0 |
|                                                                    | キャンセル           | ок   |
|                                                                    |                 |      |
|                                                                    |                 |      |
|                                                                    |                 |      |

「STEP3 Xperia XZ2のあんしんバックアップ 🙅 を利用する」を実施した日付のファイルを選択

|                                                              | ( メール保存・読み込み         |    |  |
|--------------------------------------------------------------|----------------------|----|--|
| <b>バックアップ・復元する</b><br>SDカードなどへメールデータをバックアップし<br>たり、元の状態へ復元する |                      |    |  |
|                                                              | メールデータを移行する          |    |  |
|                                                              | 読み込むファイルを選択して下<br>さい |    |  |
|                                                              | 内部メモリ(SD)            |    |  |
| ;<br>                                                        | 18072600.vmg         | ۲  |  |
|                                                              | 18073100.vmg         | 0  |  |
|                                                              | キャンセル                | ок |  |
|                                                              |                      |    |  |
|                                                              |                      |    |  |
|                                                              |                      |    |  |
|                                                              |                      |    |  |

## 11

OK

| <└── メール保存・読み込み                                                    |    |  |
|--------------------------------------------------------------------|----|--|
| <mark>バックアップ・復元する</mark><br>SDカードなどへメールデータをバックアップし<br>たり、元の状態へ復元する |    |  |
| メールデータを移行する                                                        |    |  |
| 読み込むファイルを選択して下<br>さい                                               |    |  |
| 内部メモリ(SD)                                                          |    |  |
| 18072600.vmg                                                       | 0  |  |
| 18073100.vmg                                                       | ۲  |  |
| キャンセル                                                              | ок |  |
|                                                                    |    |  |
|                                                                    |    |  |
|                                                                    |    |  |
|                                                                    |    |  |

10

12

OK)

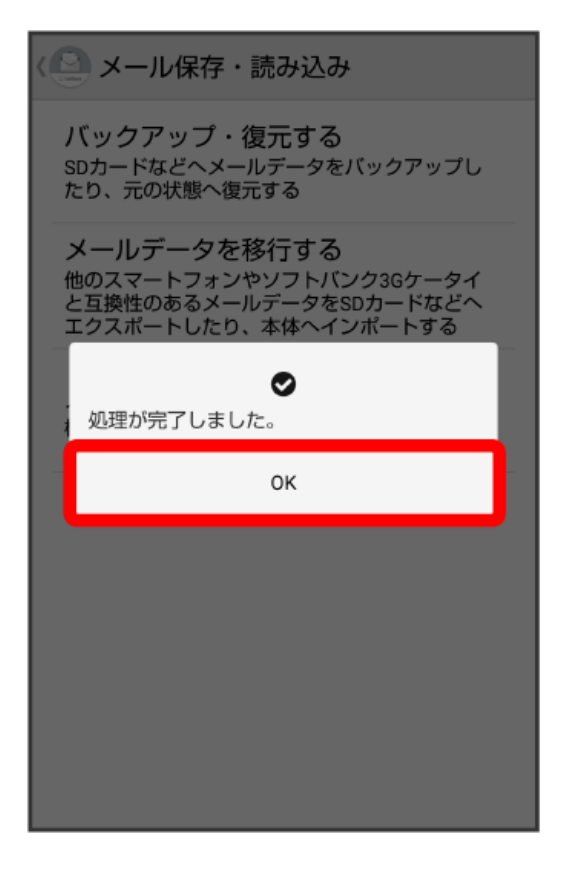

- 🏁 データの復元が完了します。
- ・送信メール、下書き/未送信メールを復元するには、再度「STEP3 Xperia XZ2のあんしんバックアップ 🎑 を利用する」を実施し、手順 4 で送 信メール/下書き/未送信メールのメールデータを選択してください。その後、再度本手順を実施し、手順 10 で該当のファイルを選択してくださ い。